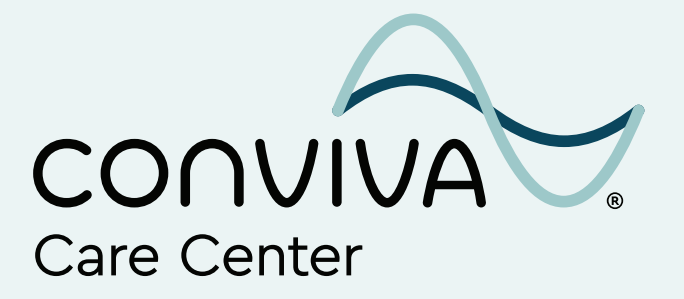

# Trade the waiting room for your living room

Your guide to TeleVisits-quality, convenient care from anywhere

## Table of contents

| What is a TeleVisit?                                                                  | 03 |
|---------------------------------------------------------------------------------------|----|
| When should I use a TeleVisit?                                                        | 04 |
| What are common conditions and<br>symptoms treated by TeleVisit?                      | 05 |
| How do I prepare for a TeleVisit?                                                     | 06 |
| How to join a TeleVisit via text message<br>on a mobile phone                         | 07 |
| How to join a TeleVisit using a 12-digit<br>access code on a mobile phone or computer | 11 |
| <ul> <li>Joining a mobile phone TeleVisit</li> </ul>                                  | 11 |
| <ul> <li>Joining a computer TeleVisit</li> </ul>                                      | 17 |

## What is a TeleVisit?

As a Conviva Care Center patient, you can see your trusted provider remotely with a TeleVisit, also known as a virtual visit.

TeleVisits are private, secure and allow you to meet with your provider one-on-one from home or wherever you're most comfortable.

For your TeleVisit, you'll need a smartphone, tablet or computer with a secure internet connection, microphone and camera. You'll also need access to text messages or a web browser.

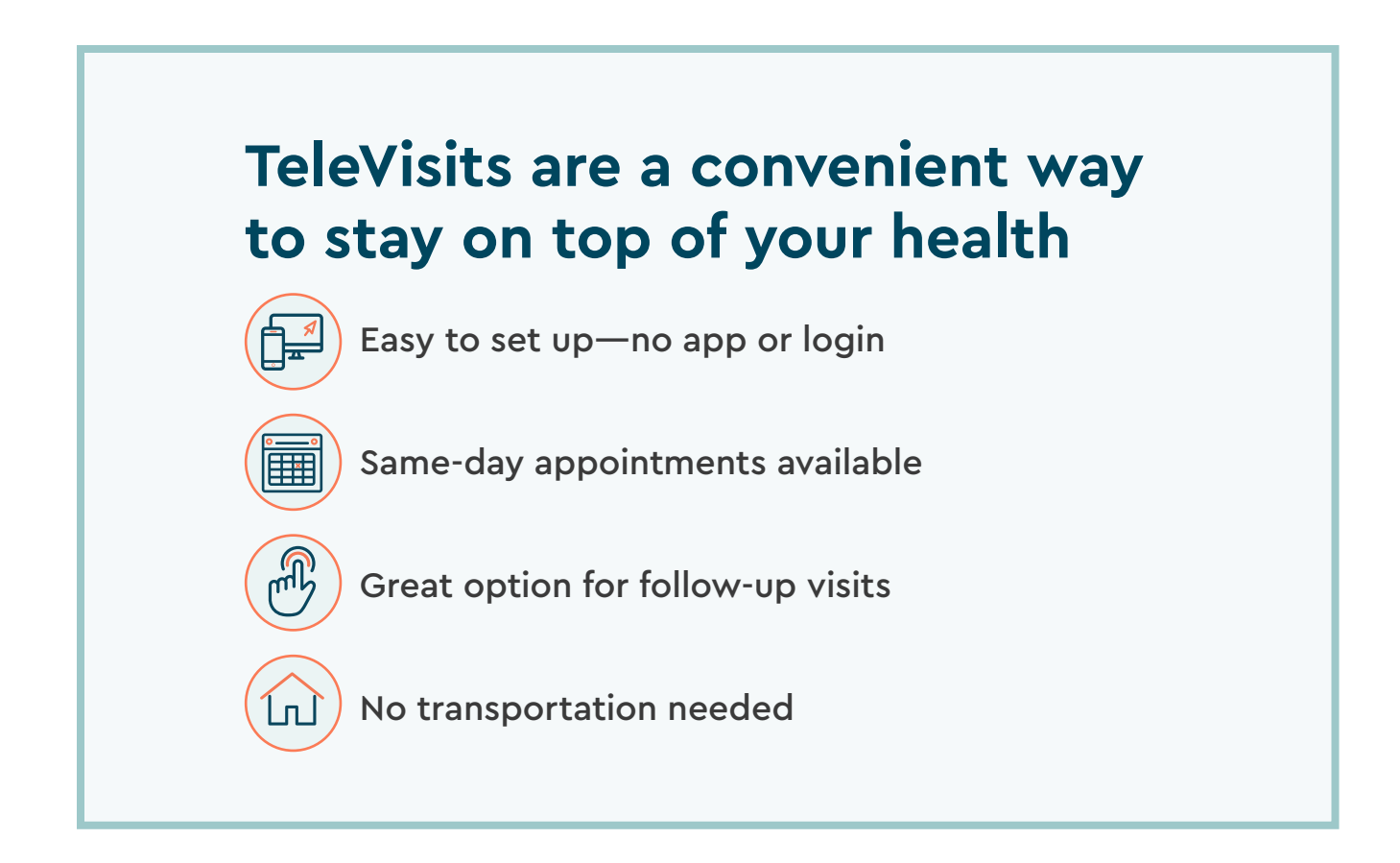

## When should I use a TeleVisit?

TeleVisits should not replace your regular in-office appointments. They are another layer of support for your health and well-being.<sup>\*</sup>

#### You may want a TeleVisit when:

- You feel too sick for an office visit.
- You're having trouble getting to the provider's office.
- You need to follow up after an appointment to review your care plan or lab results.
- You want to discuss a change to your medicines.

\* TeleVisits are not appropriate for life-threatening medical emergencies.
 If you are experiencing an emergency, call 911 immediately.

## What are common conditions and symptoms treated by TeleVisit?

| Headache           | Cough                      |
|--------------------|----------------------------|
| Pink eye           | Urinary tract infection    |
| Rashes             | Bladder conditions         |
| Fever              | Chronic disease management |
| Seasonal allergies | Depression and anxiety     |

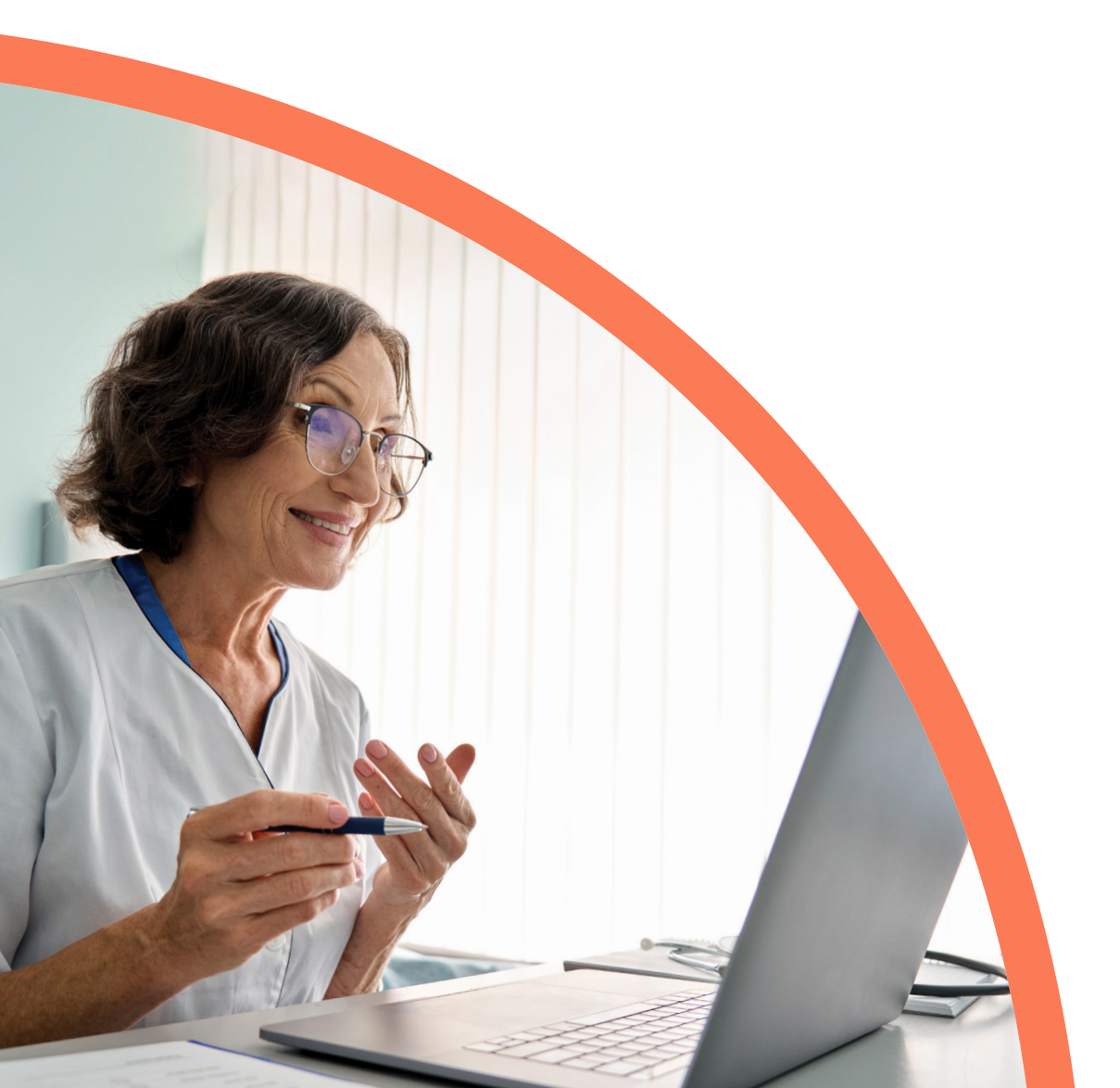

## How do I prepare for a TeleVisit?

- Choose a quiet and private space.
- Have a list of your symptoms and medicines.
- If possible, **take your vital signs**—including weight, temperature and blood pressure—prior to your appointment.
- Make sure your **device is charged**.
- If using a computer, make sure you have access to your email.

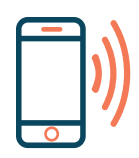

For assistance with your TeleVisit appointment, call the Conviva help desk at 833–714–6395 or call your care center and a team member will assist you.

### / IMPORTANT

If your preferred mobile phone number or email address has changed since you scheduled your TeleVisit, **please call the front desk to let us know at least 1 hour before your appointment time** so we can ensure you receive an invitation to join your visit by text or email.

## How to join a TeleVisit via text message on a mobile phone

- 1 30 minutes before your scheduled TeleVisit, you will receive a text reminder with your appointment time.
- **2** 10 minutes before your appointment, open the link in the text to get started.

Hi CINDY, Your Televisit with Manish Mishra is on 01/05 at 2:00 PM EST Click 15 mins before https://msg.fm/ 1aab5305c5eb416e9ae8b689e061c75d Msg&Data rates may apply. Reply STOP to opt-out

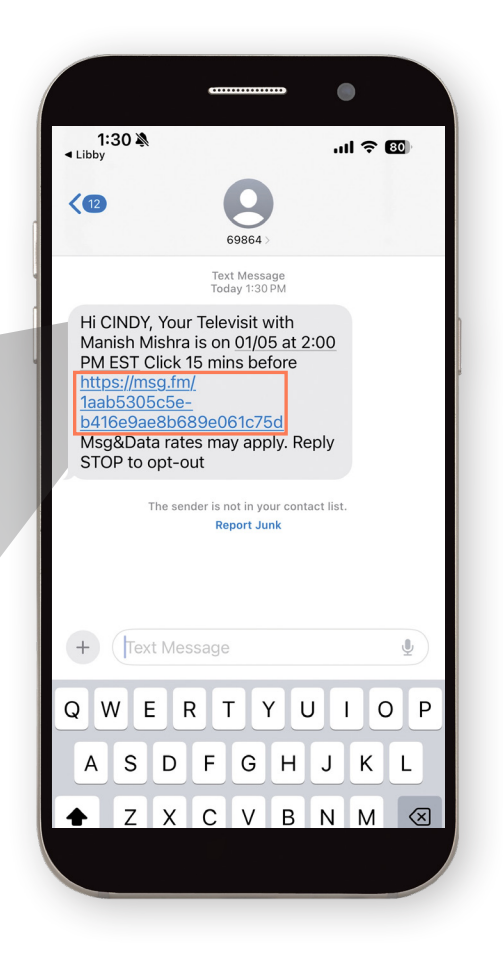

## -̈̈́Q́- Helpful hint

If you can't connect using the text link, call your center to get a 12-digit code to log in via **ConvivaCareCenters.com** and go to page 11 in this guide for additional instructions on how to join a TeleVisit using a 12-digit access code on a mobile phone or computer.

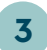

**3** This step is optional. If you know your vitals, you may enter them or select "Next."

4 Accept the TeleVisit Consent Form. This is required to access your TeleVisit appointment. Select "Accept" then "Proceed."

| ■ Me                                                                                             | issages                                                                                                    |
|--------------------------------------------------------------------------------------------------|----------------------------------------------------------------------------------------------------|
|                                                                                                  |                                                                                                    |
|                                                                                                  |                                                                                                    |
| v                                                                                                | ideo Visits Orientation   🗂 30 Jan 2024 🕓 2:40 PM                                                                                                    |
|                                                                                                  |                                                                                                    |
|                                                                                                  | Entering Vitals below is optional                                                                                                    |
|                                                                                                  |                                                                                                    |
| PI<br>th                                                                                         | ease complete your nearth vitals to                                                                                                    |
|                                                                                                  |                                                                                                    |
| He                                                                                               | eight                                                                                                    |
|                                                                                                  | π inches                                                                                                    |
| W                                                                                                | aight                                                                                                    |
|                                                                                                  | pounds                                                                                                    |
| Bl                                                                                               | ood Pressure                                                                                                    |
|                                                                                                  |                                                                                                    |
| Те                                                                                               | mperature                                                                                                    |
|                                                                                                  | F                                                                                                    |
| Re                                                                                               | spiratory Rate                                                                                                    |
|                                                                                                  | breaths per minute                                                                                                    |
|                                                                                                  |                                                                                                    |
|                                                                                                  | Next                                                                                                    |
|                                                                                                  |                                                                                                    |
|                                                                                                  |                                                                                                    |
|                                                                                                  |                                                                                                    |
|                                                                                                  |                                                                                                    |
|                                                                                                  |                                                                                                    |
|                                                                                                  |                                                                                                    |
|                                                                                                  |                                                                                                    |
|                                                                                                  |                                                                                                    |
|                                                                                                  | healow III                                                                                                    |
| v                                                                                                | ideo Visits Orientation   🗂 08 Feb 2024 🔇 9:45 AM                                                                                                    |
| v                                                                                                | ideo Visits Orientation   ☐ 08 Feb 2024 ③ 9:45 AM                                                                                                    |
| v                                                                                                | ideo Visits Orientation 🗇 08 Feb 2024 💿 9:45 AM                                                                                                    |
| v                                                                                                | ideo Visits Orientation 🗇 08 Feb 2024 े 9:45 AM                                                                                                    |
| V                                                                                                | CONSENT FOR MEDICAL TREATMENT: I agree to allow<br>bis provider to conduct procedures to diaenose a medical                                                                                                    |
| v                                                                                                | Consent For MEDICAL TREATMENT: Lagree to allow<br>this provider to conduct procedures to diagnose a medical<br>concern, provide medical care, and provide treatment<br>reading means the standard mean information                                                                                                    |
| V                                                                                                | Consent For MEDICAL TREATMENT: I agree to allow this provider to conduct procedures to diagnose a medical concern, provide medical care, and provide treatment and/or emergency treatment ordered by my provider; which are necessary. I realize that the provider(s)                                                                                                    |
| V                                                                                                | Consent For MEDICAL TREATMENT. I agree to allow<br>this provider to conduct procedures to diagnose a medical<br>concern, provide medical care, and provide treatment<br>and/or emergency treatment ordered by my provider<br>which are necessary. I realize that the provider(s)<br>attending to me directs my care and is responsible for<br>telling me about the type of care and treatment I will                                                                                                    |
|                                                                                                  | Consent For MEDICAL TREATMENT: A gree to allow<br>this provider to conduct procedures to diagnose a medical<br>concern, provide medical care, and provide treatment<br>and/or emergency treatment ordered by my provider<br>which are necessary. I realize that the provider(s)<br>attending to me directs my care and is responsible for<br>telling me about the type of care and treatment I will<br>receive. No promises have been made to me as to the<br>results of emergency treatment prevented to the are                                                                                                    |
| V                                                                                                | Concern provider to conduct procedures to diagnose a medical ondore mergency treatment ordered by my provider which are necessary. I realize that the provider(s) attending the experimental metament and/or emergency treatment ordered by my provider which are necessary. I realize that the provider(s) attending to me and is responsible for telling me about the type of care and treatment I will receive. No promises have been made to me as to the results of examinations or treatment provided to me. I understand that students and clinical assistants in the                                                                                                    |
|                                                                                                  | Concern, provide medical field under appropriate supervision may watch or help with medical field under appropriate supervision may watch or help with medical field under appropriate supervision may watch or help with medical reading and the supervision may watch or help with medical reading and the supervision may watch or help with medical reading and the supervision may watch or help with medical reading and the supervision may watch or help with medical reading and the supervision may watch or help with my care, however, I have the right to refuse such or help with medical reading and the supervision may watch or help with my care; however, I have the right to refuse such or help with may care. No promises have been made to may watch or help with my care; however, I have the right to refuse such or help with my care; however, I have the right to refuse such or help with my care; however, I have |
|                                                                                                  | Contraction       Contraction         Contraction       Contraction                                                                                                    |
|                                                                                                  | Control       Control         Control       Control         Control       Control <td< td=""></td<>                                                                                                    |
| V<br>Action                                                                                      | Concern provider to conduct procedures to diagnose a melicial melicial assistants in the medical field under appropriate supervision may watch or help with my care; however, I have the right to refuse standing the diagnose an electronic signature and concern provider to conduct procedures to diagnose a medical and/or emergency treatment ordered by my provider which are necessary. I realize that the provider(s) attending to me directs my care and is responsible for telling me about the type of care and treatment i will receive. No promises have been made to me as to the results of examinations or treatments provided to me. I understand that students and clinical assistants in the medical field under appropriate supervision may watch or help with my care; however, I have the right to refuse such the obtained explaining requirements, understanding ta coceptance of medical services being rendered.                                                                                                    |
| Ac                                                                                               | Color       Color         Color       Color         C                                                                                                    |
| V<br>Ac<br>has<br>and<br>ele                                                                     | ibit of the bit of the                                 |
| V<br>Acc<br>has<br>and<br>ele                                                                    | Contract of the first of the first of t     |
| V<br>Acc<br>ha:<br>and<br>ele                                                                    | Contract of the series of the series of     |
| V<br>L<br>L<br>L<br>L<br>L<br>L<br>L<br>L<br>L<br>L<br>L<br>L<br>L<br>L<br>L<br>L<br>L<br>L<br>L | Decline     Clicking "Accept" indicates an electronic signature     acceptance of medical services being rendered     acceptance of medical services being rendered     acceptance of medical s     |
| V<br>Acc<br>ha:                                                                                  | Decimie     Constrained explaining requirements, understanding december 2012     Constrained explaining requirements, understanding december 2012     Constrained explaining requirements and december 2012     Constrained explaining requirements 2012     Constrained explaining requirements and december 2012     Constrained explaining requirements and december 2012     Constrained explaining requirements and december 2012     Constrained explained explained explained explained explained explained explained explained explained explained explained explained explained explained explained exp     |

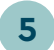

#### 5 Select "Start TeleVisit."

6 Select "Allow" to enable your microphone and camera.

#### 

You must select **"Allow"** for your provider to see and hear you.

| <ul> <li>✓ Messages</li> </ul>                                                                                                    |
|----------------------------------------------------------------------------------------------------|
| heallow International International Internat |
| Video Visits Orientation   🗂 30 Jan 2024 () 2:40 PM                                                                                                    |
|                                                                                                    |
| 1                                                                                                    |
|                                                                                                    |
| Vitals have been submitted                                                                                                    |
| Video Visits Orientation<br>CENTERWELL-ALTAMONTE                                                                                                    |
| 360 DOUGLAS AVE ALTAMONTE SPRINGS<br>FL 32714-3335                                                                                                    |
|                                                                                                    |
| Start TeleVisit                                                                                                    |
|                                                                                                    |
|                                                                                                    |
|                                                                                                    |
|                                                                                                    |
| << Review Vitals                                                                                                    |
|                                                                                                    |
|                                                                                                    |
|                                                                                                    |
| <ul> <li>✓ Messages</li> </ul>                                                                                                    |
| 🕞 healow 🔤                                                                                                    |
|                                                                                                    |
| Video Visits Orientation   🗖 30 Jan 2024 🕚 2:40 PM                                                                                                    |
| You have arrived in the Virtual Waiting<br>Room. Video Visits Orientation will join                                                                                                    |
| you shortly.                                                                                                    |
|                                                                                                    |
|                                                                                                    |
| "mycw31.eclinicalweb.com"                                                                                                    |
| Would Like to Access the<br>Microphone and Camera                                                                                                    |
| Cancel Allow                                                                                                    |
| Questionnaire/Vitals: Entered. <u>Review ?</u>                                                                                                    |
| Video Visits Orientation                                                                                                    |
| CENTERWELL-ALTAMONTE<br>360 DOUGLAS AVE ALTAMONTE SPRINGS                                                                                                    |
| FL 32714-3335                                                                                                    |
|                                                                                                    |
|                                                                                                    |

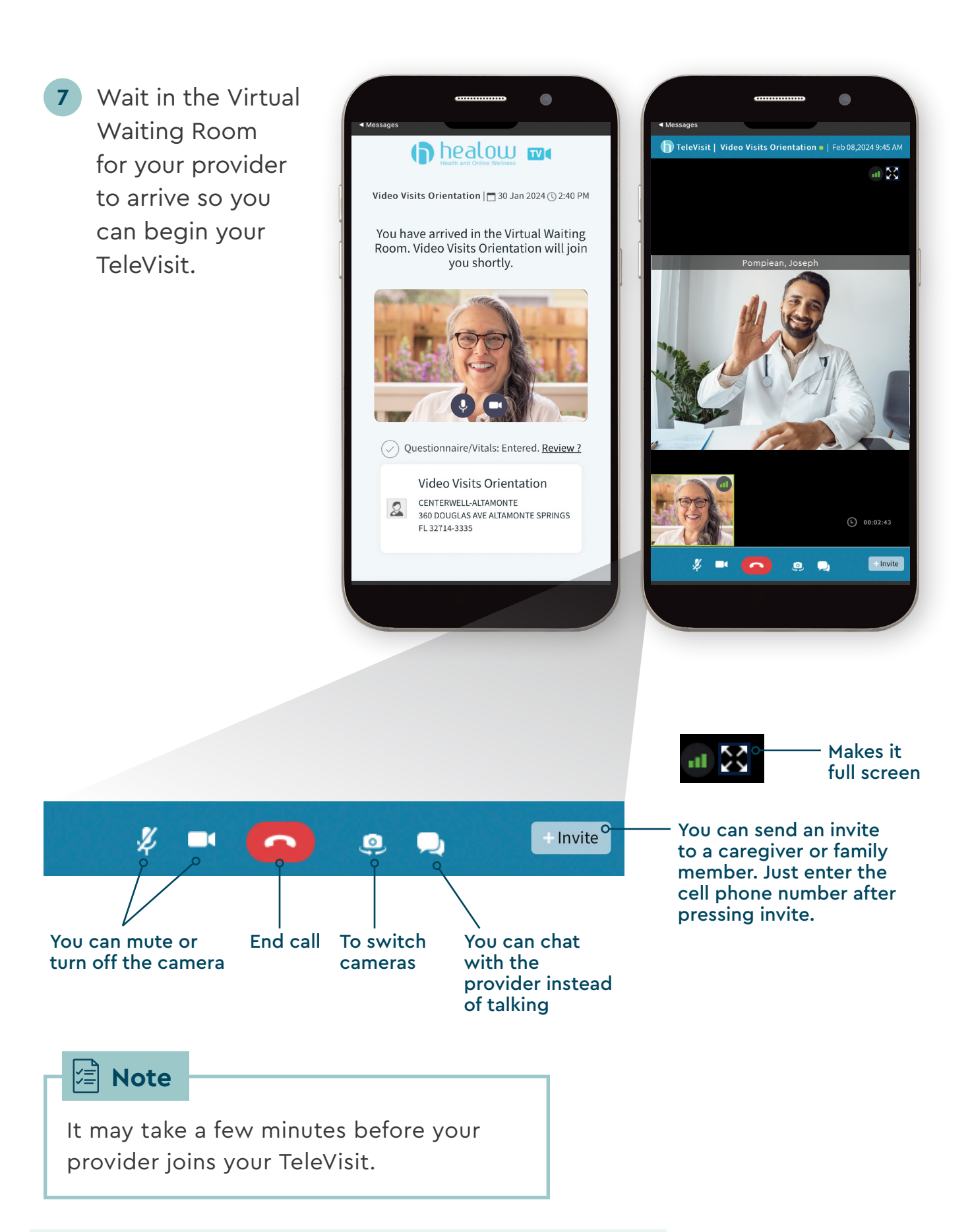

**Need help accessing your TeleVisit?** Call your care center or call the Conviva help desk at **833-714-6395** and a team member will assist you.

Conviva TeleVisit Guide | 10

## How to join a TeleVisit using a 12-digit access code on a mobile phone or computer

If you are not able to join your TeleVisit via text message, call your center for a unique 12-digit access code. With this code, you can have your TeleVisit over the Conviva Care Center website on a computer or mobile phone.

## Joining a mobile phone TeleVisit:

1 Contact your center to obtain your 12-digit access code. Example: **196-VOA-76M-54P** 

## -`॑ਊ॔⁻ Helpful hint

Write down the 12-digit code for reference so you will have it handy when prompted to enter it. **NOTE**: Each unique 12-digit code is only valid for your specific appointment. A new 12-digit code must be requested for each new TeleVisit appointment.

2 On your phone's web browser, navigate to **ConvivaCareCenters.com** and select **"Menu"** from the top of the home screen.

## - 🏹 - Helpful hint

For the best experience, use Safari for iPhones and Google Chrome for Android phones.

3 Select "Patient log in" to go to the Patient Portal page.

|                  | X Close |
|------------------|---------|
| Become a Patient |         |
| Services         | ~       |
| Locations        |         |
| Physicians       |         |
| Caregivers       |         |
| Resources        | ~       |
| Patient log in   |         |
| Schedule a Tour  |         |
| Survey FAO       |         |
|                  |         |

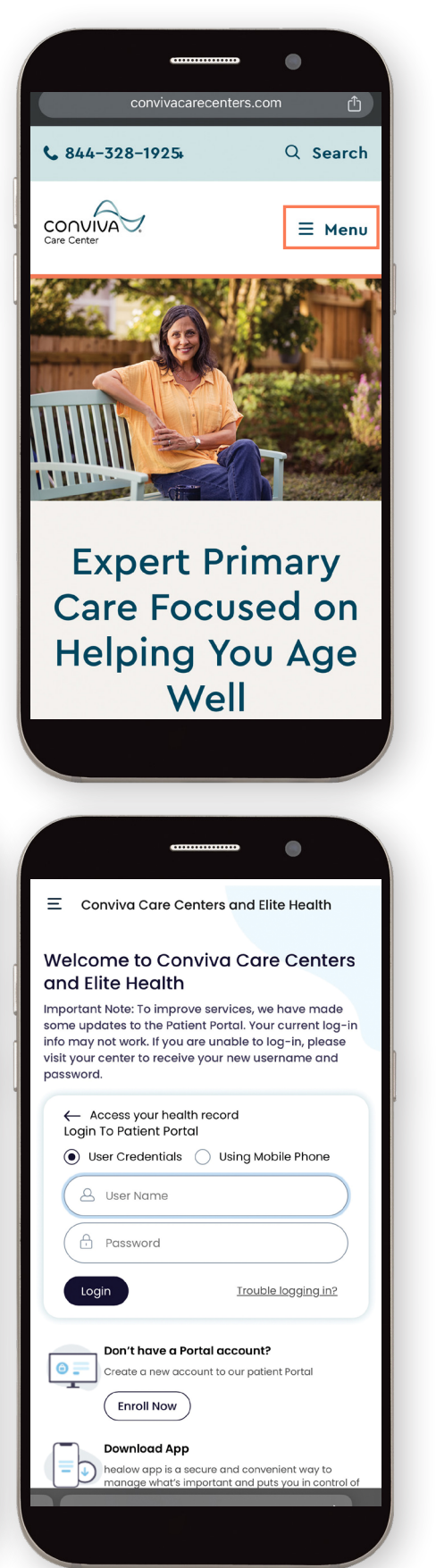

Scroll down to "Join a TeleVisit" section and select the blue
 "Join TeleVisit" button.

#### Join TeleVisit

5 Enter the 12-digit code in ALL CAPS and select **"Next."** 

#### 

Make sure you enter the letters in the provided code in **ALL CAPS** to ensure you can join your TeleVisit.

|                                                                                                    | 1 |
|----------------------------------------------------------------------------------------------------|---|
| E Conviva Care Centers and Flite Health                                                                                                    |   |
|                                                                                                    |   |
| Health TeleVisit                                                                                                    |   |
| <ul> <li>View your medications and request refills</li> </ul>                                                                                                    |   |
| Login                                                                                                    |   |
| Join a Televisit                                                                                                    |   |
| We offer the convenience of healow<br>TeleVisits!                                                                                                    |   |
| When, why, and how to use healow<br>TeleVisits                                                                                                    |   |
| <ul> <li>Get a safe and secure way to connect to your doctor<br/>remotely</li> </ul>                                                                                                    |   |
| <ul> <li>See your own physician for non-emergency and follow-<br/>up care check</li> </ul>                                                                                                    |   |
| <ul> <li>TeleVisits are easy – just use your smartphone, laptop,<br/>or PC</li> </ul>                                                                                                    |   |
| Join TeleVisit                                                                                                    |   |
| healow™ is free and available on the Apple<br>app store and Google Play store.                                                                                                    |   |
|                                                                                                    |   |
|                                                                                                    |   |
|                                                                                                    |   |
|                                                                                                    |   |
| <u> </u>                                                                                                    |   |
| Ξ Conviva Care Centers and Elite Health                                                                                                    |   |
| Welcome to Conviva Care Centers<br>and Elite Health                                                                                                    |   |
| Important Note: To improve services, we have made                                                                                                    |   |
| some updates to the Patient Portal. Your current log-in<br>info may not work. If you are unable to log-in, please<br>visit your center to receive your new username and<br>password.                                                                                             |   |
| 4                                                                                                    | H |
| Join a Televisit                                                                                                    |   |
|                                                                                                    | 1 |
| Please enter the healowTV code given to you by<br>your provider to start the visit.                                                                                                    |   |
| Please enter the healowTV code given to you by your provider to start the visit.                                                                                                    |   |
| Please enter the healowTV code given to you by your provider to start the visit.                                                                                                    |   |
| Please enter the healowTV code given to you by your provider to start the visit.                                                                                                    |   |
| Please enter the healowTV code given to you by your provider to start the visit.           Next           Next           Download App           healow app is a secure and convenient way to manage what's important and puts you in control of your health.           Know More |   |
| Please enter the healowTV code given to you by your provider to start the visit.           Next           Next           Download App           Anange what's important and puts you in control of your health.           Know More           Practice Code FJBFBD               |   |
| Please enter the healowTV code given to you by your provider to start the visit.           Next           Download App           Analge what's important and puts you in control of your health.           Know More           Practice Code FJBFBD                              |   |

6 Enter your last name and date of birth. These must match what is listed on your insurance ID card.

#### 

Your last name and date of birth must match the information on your insurance ID card to ensure you can join your TeleVisit.

7 This step is optional. If you know your vitals, you may enter them or select "Next."

|                                           | 1:55                                                                                                    |                                                                                                    |
|-------------------------------------------|----------------------------------------------------------------------------------------------------|----------------------------------------------------------------------------------------------------|
| Ξ                                         | Conviva Care Co                                                                                                    | enters and Elite Health                                                                                                    |
| Vel<br>anc                                | come to Cor<br>I Elite Health                                                                                                    | nviva Care Centers                                                                                                    |
| npoi<br>ome<br>ifo n<br>isit y<br>assv    | tant Note: To impro<br>updates to the Pati<br>nay not work. If you<br>our center to receiv<br>vord.                                                                                   | ive services, we have made<br>ient Portal. Your current log-in<br>are unable to log-in, please<br>re your new username and |
| ÷                                         | - Join a Televisit                                                                                                    |                                                                                                    |
| (                                         | 🛆 Last Name                                                                                                    |                                                                                                    |
|                                           | 📥 mm/dd/yyyy                                                                                                    |                                                                                                    |
|                                           | Join                                                                                                    |                                                                                                    |
|                                           | Don't have a P                                                                                                    | ortal account?                                                                                                    |
| Θ.                                        | Create a new acc                                                                                                    | count to our patient Portal                                                                                                |
| _                                         | Download App                                                                                                    | )                                                                                                    |
| =                                         | healow app is a s                                                                                                    | secure and convenient way to                                                                                               |
|                                           |                                                                                                    |                                                                                                    |
|                                           |                                                                                                    |                                                                                                    |
|                                           |                                                                                                    |                                                                                                    |
|                                           |                                                                                                    |                                                                                                    |
|                                           |                                                                                                    |                                                                                                    |
|                                           | (D bo                                                                                                    | aloui 🖦                                                                                                    |
| Vid                                       | <b>D</b> heath an                                                                                                    |                                                                                                    |
| Vid                                       | eo Visits Orientatio                                                                                                    | a Colline Walkess<br>on   ☐ 25 Jan 2024 ⓒ 3:00 PM                                                                          |
| Vid                                       | eo Visits Orientatio                                                                                                    | a College Wilderss<br>on   ☐ 25 Jan 2024 ⊙ 3:00 PM<br>s below is <mark>optional.</mark>                                    |
| Vid                                       | Entering Vitals<br>ase Complete                                                                                                    | a Dolline Walkess<br>on   ☐ 25 Jan 2024 (€ 3:00 PM<br>s below is optional.<br>your health vitals to                        |
| Vid<br>Plea                               | eo Visits Orientation<br>Entering Vitals<br>asse Complete y<br>best of your a                                                                                                    | s below is optional.<br>your health vitals to<br>bility                                                                    |
| Vid<br>Plea<br>the                        | Entering Vitals<br>ase Complete y<br>best of your al                                                                                                    | s below is optional.<br>your health vitals to<br>bility                                                                    |
| Vid<br>Plea<br>the                        | Entering Vitals<br>asse Complete y<br>best of your al                                                                                                    | s below is optional.<br>your health vitals to<br>bility                                                                    |
| Vid<br>Plea<br>the<br>Weig                | Entering Vitals<br>Entering Vitals<br>asse Complete y<br>best of your al                                                                                                    | s below is optional.<br>your health vitals to<br>bility                                                                    |
| Vid<br>Plea<br>the<br>Weig                | Entering Vitals<br>Entering Vitals<br>asse Complete y<br>best of your al<br>ht<br>ft                                                                                                  | s below is optional.<br>your health vitals to<br>bility                                                                    |
| Vid<br>Plea<br>the<br>Weig<br>Bloc        | eo Visits Orientation<br>Entering Vitals<br>asse Complete y<br>best of your al<br>htftft<br>pounds<br>d Pressure                                                                      | s below is optional.<br>your health vitals to<br>bility                                                                    |
| Vid<br>Plea<br>the<br>Weig<br>Bloc        | eo Visits Orientation<br>Entering Vitals<br>asse Complete y<br>best of your al<br>ht to the source<br>the pounds<br>d Pressure<br>the poends                                          | s below is optional.<br>your health vitals to<br>bility<br>inches                                                          |
| Vid<br>Plea<br>the<br>Weig<br>Bloc        | eo Visits Orientation<br>Entering Vitals<br>ase Complete y<br>best of your al<br>ht ft                                                                                                | s below is optional.<br>your health vitals to<br>bility<br>inches                                                          |
| Vid<br>Plea<br>the<br>Weig<br>Bloc        | eo Visits Orientation<br>Entering Vitals<br>asse Complete y<br>best of your al<br>ht ftf<br>ghtf<br>d Pressure<br>f<br>perature<br>F                                                  | s below is optional.<br>your health vitals to<br>bility<br>inches                                                          |
| Vid<br>Plea<br>the<br>Heig<br>Bloc<br>Tem | eo Visits Orientation<br>Entering Vitals<br>ase Complete y<br>best of your al<br>ht to the the the the the the the the the the                                                        | ninute                                                                                                    |
| Vid<br>Plea<br>the<br>Heig<br>Bloc<br>Tem | eo Visits Orientation<br>Entering Vitals<br>asse Complete y<br>best of your al<br>ht<br>ftf<br>pounds<br>d Pressure<br>/<br>perature<br>F<br>biratory Rate<br>breaths per m<br>e Rate | ninute                                                                                                    |
| Vid<br>Plea<br>the<br>Bloc<br>Tem         | eo Visits Orientation<br>Entering Vitals<br>ase Complete y<br>best of your al<br>ht<br>ft                                                                                             | s below is optional.<br>your health vitals to<br>bility<br>inches                                                          |

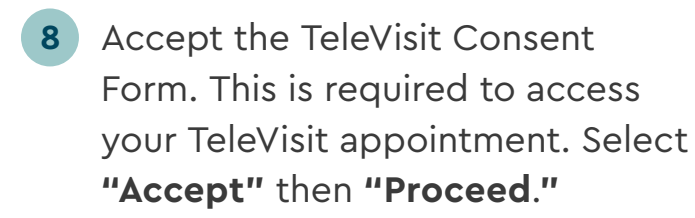

Select "Start TeleVisit."

9

| Video Visits Orienta                                                                                                    | ealou<br>h and Online Wellness<br>ation   🗂 08 Feb 2                                                                                                    | <b>TV</b><br>2024 ( 9:45 AM                                                                                                    |   |
|----------------------------------------------------------------------------------------------------|----------------------------------------------------------------------------------------------------|----------------------------------------------------------------------------------------------------|---|
| - TeleVisit Con                                                                                                    | sent Form                                                                                                    |                                                                                                    |   |
| English:<br>CONSENT FOR MED<br>this provider to condu<br>concern, provide medi<br>and/or emergency tree<br>which are necessary. I<br>attending to me direct<br>telling me about the ty<br>receive. No promises I<br>results of examination<br>understand that stude<br>medical field under ap<br>help with my care; how                                                                                                    | ICAL TREATMENT:<br>ct procedures to dia<br>cal care, and provid<br>atment ordered by m<br>realize that the prov<br>s my care and is resp<br>rope of care and treat<br>have been made to ro<br>or treatments prov<br>nts and clinical assis<br>propriate supervisio<br>wever, I have the righ | I agree to allow<br>gnose a medical<br>e treatment<br>hy provider<br>(der(s)<br>oonsible for<br>ment I will<br>ne as to the<br>ided to me. I<br>stants in the<br>in may watch or<br>it to refuse such |   |
| Accept (Clicking "Acce<br>has been obtained expla<br>and acceptance of medi-<br>electronically.)                                                                                                    | ept" indicates an el<br>aining requirement<br>cal services being                                                                                                    | lectronic signatur<br>s, understanding<br>rendered                                                                                                    | e |
| O Decline                                                                                                    |                                                                                                    |                                                                                                    |   |
|                                                                                                    | Review Vitals                                                                                                    |                                                                                                    |   |
|                                                                                                    | _                                                                                                    |                                                                                                    |   |
|                                                                                                    |                                                                                                    |                                                                                                    |   |
|                                                                                                    |                                                                                                    |                                                                                                    |   |
|                                                                                                    |                                                                                                    | •                                                                                                    |   |
|                                                                                                    |                                                                                                    |                                                                                                    |   |
| Video Visits Orienta                                                                                                    | ealouu<br>h and Online Wellness<br>ation   🗖 25 Jan 2                                                                                                    | TV C<br>2024 (3:00 PM                                                                                                    |   |
| Video Visits Orienta                                                                                                    | ealouw<br>and Owner Windows<br>attion   🗖 25 Jan 2<br>nave been sul                                                                                                    | <b>TV</b><br>2024 ⊙ 3:00 PM<br>bmitted                                                                                                    | ] |
| ♥ Video Visits Orienta          ♥ Vitals P         ♥ Vitals P         ♥ Vitals P         ♥ Vitals P         ● Vitals P                                                                                                    | economic Contraction (25 Jan 2<br>nave been sul<br>o Visits Orien<br>RWELL-ALTAMONTH<br>UGLAS AVE ALTAMO                                                                                                    | TV       2024       ① 3:00 PM       bmitted       tation       E       DNTE SPRINGS                                                                                                    | ] |
| ♥ Video Visits Orienta          ♥ Video Visits Orienta         ♥ Vitals P         ♥ Vitals P         ● Vitals P         ● Vitals P | eelouu<br>ation ☐ 25 Jan 2<br>have been sul<br>o Visits Orien<br>RWELL-ALTAMONTI<br>UGLAS AVE ALTAMO<br>14-3335                                                                                                    | Dimitted                                                                                                    | ] |
| Video Visits Orienta<br>Video Visits Orienta<br>Video<br>Vitals H<br>Video<br>EL 3273<br>S                                                                                                    | tart TeleVisit                                                                                                    | TVI         2024 () 3:00 PM         bmitted         tation         E         DNTE SPRINGS                                                                                                    | ] |
| Video Visits Orienta<br>Video Visits Orienta<br>Video Visits Orienta<br>Video Visits Orienta<br>Video Visits Orienta<br>Son Do<br>FL 3273<br>Son Do<br>FL 3273<br>Son Do<br>FL 3273<br>Son Do                                                                                                    | Analysis Control Viewer<br>ation   25 Jan 2<br>have been sul<br>o Visits Orien<br>RWELL-ALTAMONTI<br>UGLAS AVE ALTAMON<br>tart TeleVisit<br>tart TeleVisit                                                                                                    | TV         2024 () 3:00 PM         bmitted         tation         DONTE SPRINGS                                                                                                    |   |

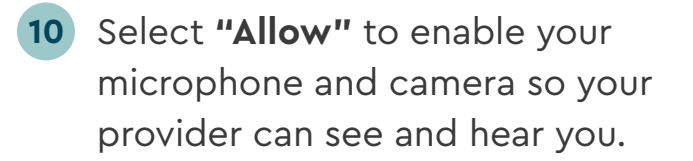

#### 1 IMPORTANT

You must select **"Allow"** for your provider to see and hear you.

11 Wait in the Virtual Waiting Room for your provider to arrive. <image><text><text><text><text><image><text><text><text><text>

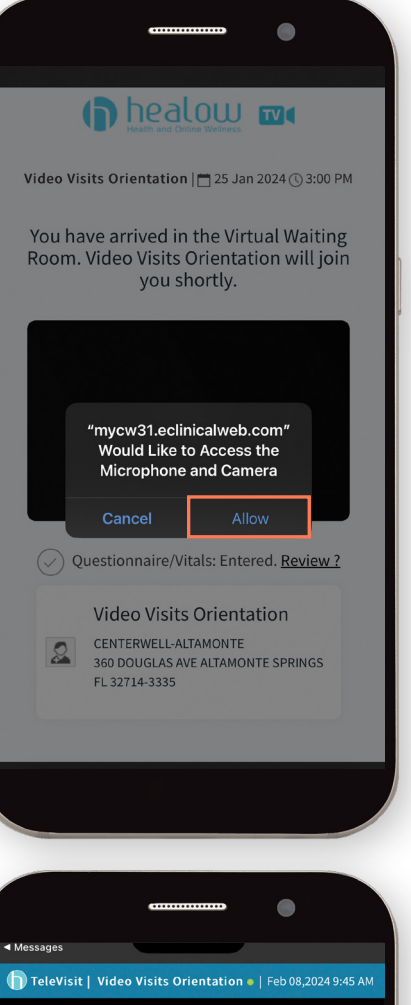

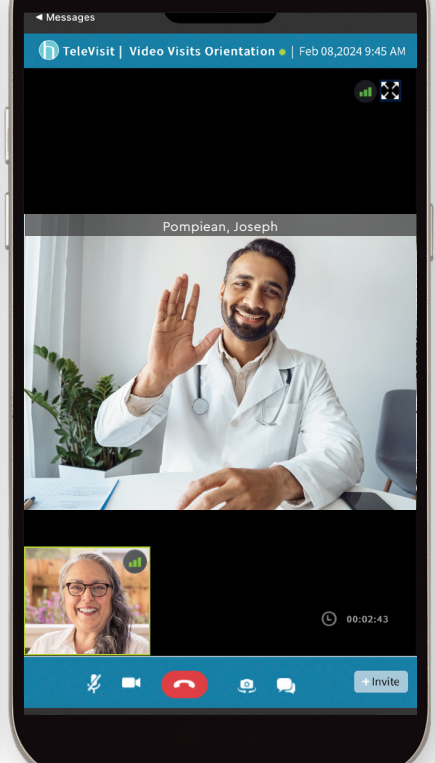

## Joining a computer TeleVisit:

1 Contact your medical center to obtain your 12-digit access code. Example: **196-VOA-76M-54P** 

## -̈̈́Q́- Helpful hint

Write down the 12-digit code for reference so you will have it handy when prompted to enter it. **NOTE:** Each 12-digit code is only valid for your specific appointment. A new 12-digit code must be requested for each new TeleVisit appointment.

2 On your computer's browser, navigate to **ConvivaCareCenters.com**. Select **"Patient log in"** at the top of the screen to go to the Patient Portal page.

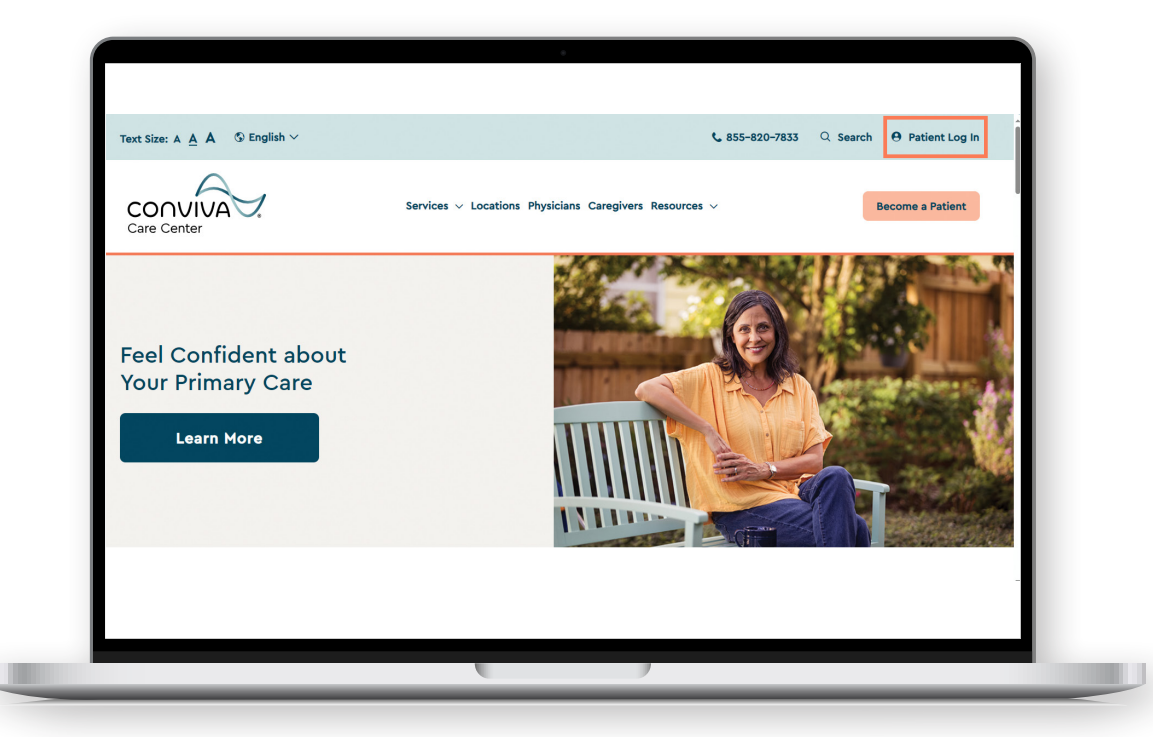

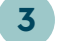

Select "Join a TeleVisit."

|                         |                                                                                                    | Español Healow App available on |
|-------------------------|----------------------------------------------------------------------------------------------------|---------------------------------|
| Important Note: To impr | Welcome to Conviva Care Centers and Elite Health we services, we have made some updates to the Patient Portal. Your current log-in info may not work. If you are unable center to receive your new username and password.           Image: Degin To Patient Portal       Image: Degin To Patient Portal         Image: Degin To Patient Portal       Image: Degin To Patient Portal         Image: Degin To Pati | to log-in, please visit your    |
|                         | Download App     Feedow app is a secure and     convenient way to manage what's     important and puts you in control of     your health.     Know More                                                                                                    |                                 |

4 Enter the 12-digit code in ALL CAPS and select "Next."

| Important Note: To Impr | Contraction of      Contraction of      C | Make sure you<br>enter the letters i<br>the provided cod<br>in <b>ALL CAPS</b> to<br>ensure you can |
|-------------------------|----------------------------------------------------------------------------------------------------|----------------------------------------------------------------------------------------------------|
|                         | Dewnload App         Provinced App         Image: Strategy and puts you in control of you you in control of you you you you you you you you you you                                                                                                    | join your TeleVisi                                                                                  |

5 Enter your last name and date of birth. These must match what is listed on your insurance ID card.

|  | Image: Source system       Image: Source system       Image: Source system <t< th=""><th>on on<br/>rance<br/>o ensure<br/>oin<br/>Visit.</th></t<> | on on<br>rance<br>o ensure<br>oin<br>Visit. |
|--|----------------------------------------------------------------------------------------------------|---------------------------------------------|
|--|----------------------------------------------------------------------------------------------------|---------------------------------------------|

6 This step is optional. If you know your vitals, you may enter them or select **"Next."** 

|                                                                | Entering Vitals below is <b>optional.</b> |
|----------------------------------------------------------------|-------------------------------------------|
| Please Complete your health vitals to the best of your ability |                                           |
| Height ft inches                                               |                                           |
| Weight pounds                                                  |                                           |
| Blood Pressure                                                 |                                           |
| Temperature F                                                  |                                           |
| Respiratory Rate breaths per minute                            |                                           |
| Pulse Rate beats per minute                                    |                                           |
|                                                                |                                           |

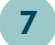

7 Verify that your camera and microphone work and select "Next."

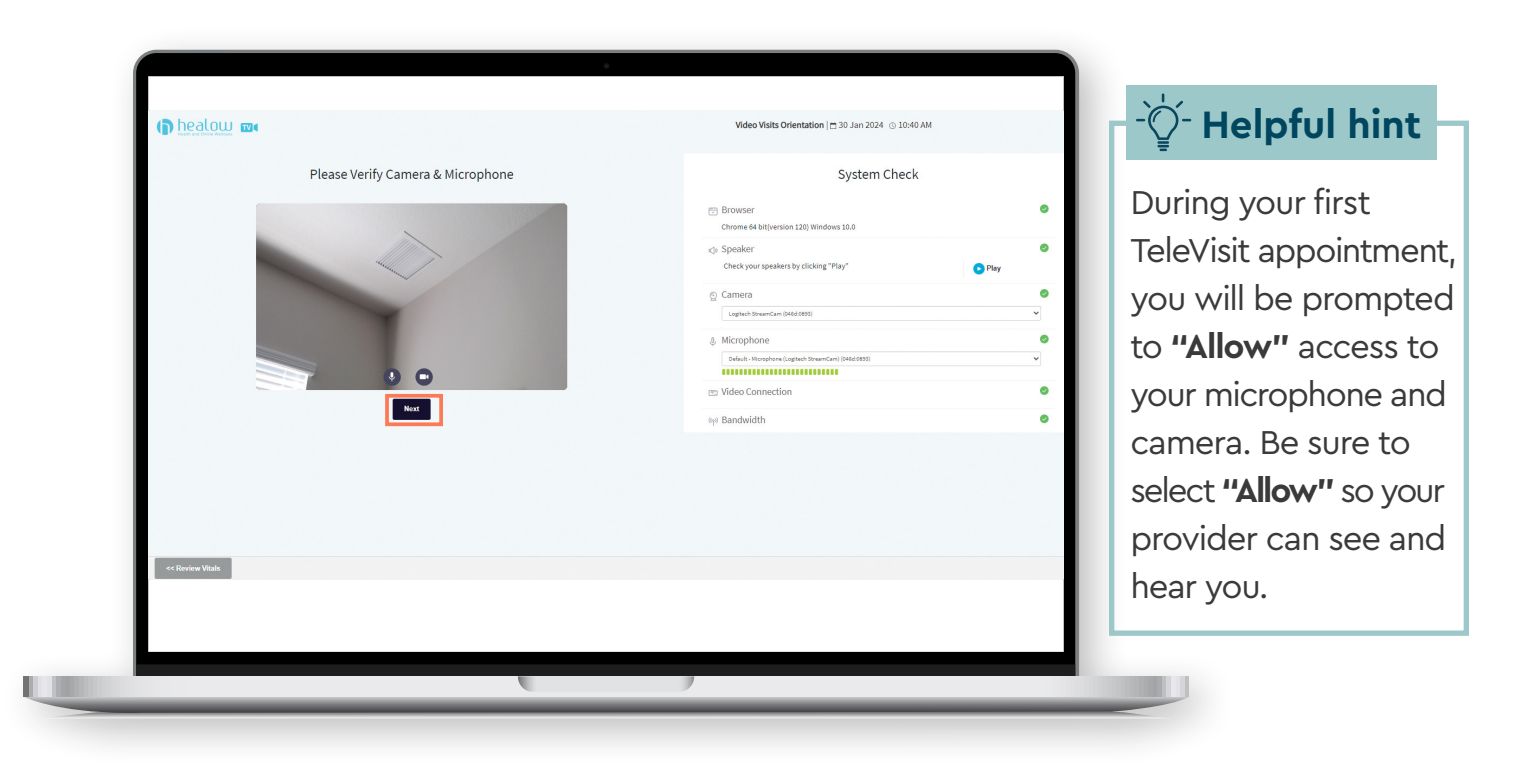

Accept the TeleVisit Consent Form. This is required to access 8 your TeleVisit appointment. Select "Accept" then "Proceed."

| TeleVisit Consent                                                                      | iom                                                                                                    |
|----------------------------------------------------------------------------------------|----------------------------------------------------------------------------------------------------|
| English                                                                                |                                                                                                    |
| English.                                                                               |                                                                                                    |
| CONSENT FOR MEDICAL TRE<br>the type of care and treatme                                | ATMENT: lagree to allow this provider to conduct procedures to diagnose a medical concern, provide medical care, and provide treatment and/or emergency treatment ordered by my provider which a<br>nt i will receive. No promises have been made to me as to the results of examinations or treatments provided to me. I understand that students and clinical assistants in the medical field under approp                                                                                                    |
| CONSENT TO TELEPHONE C                                                                 | LLS (including Cell Phone), EMAILS, TEXTS                                                                                                    |
| I understand that by providi                                                           | ig a talephone number or email address, I am giving the provider organization and affiliates permission to contact me (including texts, autodialed calls and pre-recorded messages).                                                                                                    |
| Spanish:                                                                               |                                                                                                    |
| CONSENTIMIENTO PARA TRA<br>atlende(n) dirige(n) mis cuid<br>o ayudar con mis cuidados. | TAMENTO MÉDICO. Acepto permitir que este proveedor lleve a cabo procedimientos para diagnosticar una inquieto dimédica, proporcionar cuidados médicos y proveer un tratamiento y/o tratamiento<br>ados y tienín/) la responsabilitado de informarme sobre el tipo de cuidado y tratamiento que recibiler. No se me ha hecho promesa alguna en cuanto a los resultados de los existences o tratamientos que<br>anis la supervisión servolació. Sin embraros teros de recho e aniscar la tratamiente o cualcular momento. |
| CONSENTIMIENTO PARA LLA                                                                | MDAS TELEFÓNICAS (incluvendo teléfono celular), CORREOS ELECTRÓNICOS, MENSAJES DE TEXTO:                                                                                                    |
| _                                                                                      |                                                                                                    |
| Accept (Clicking "Accept                                                               | indicates an electronic signature has been obtained explaining requirements, understanding and acceptance of medical services being rendered electronically.)                                                                                                    |
| O Decline                                                                              | Proceed                                                                                                    |
|                                                                                        |                                                                                                    |
|                                                                                        |                                                                                                    |
|                                                                                        |                                                                                                    |
|                                                                                        |                                                                                                    |
|                                                                                        |                                                                                                    |

Need help accessing your TeleVisit? Call your care center or call the Conviva help desk at 833-714-6395 and a team member will assist you. 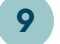

#### Select "Start TeleVisit."

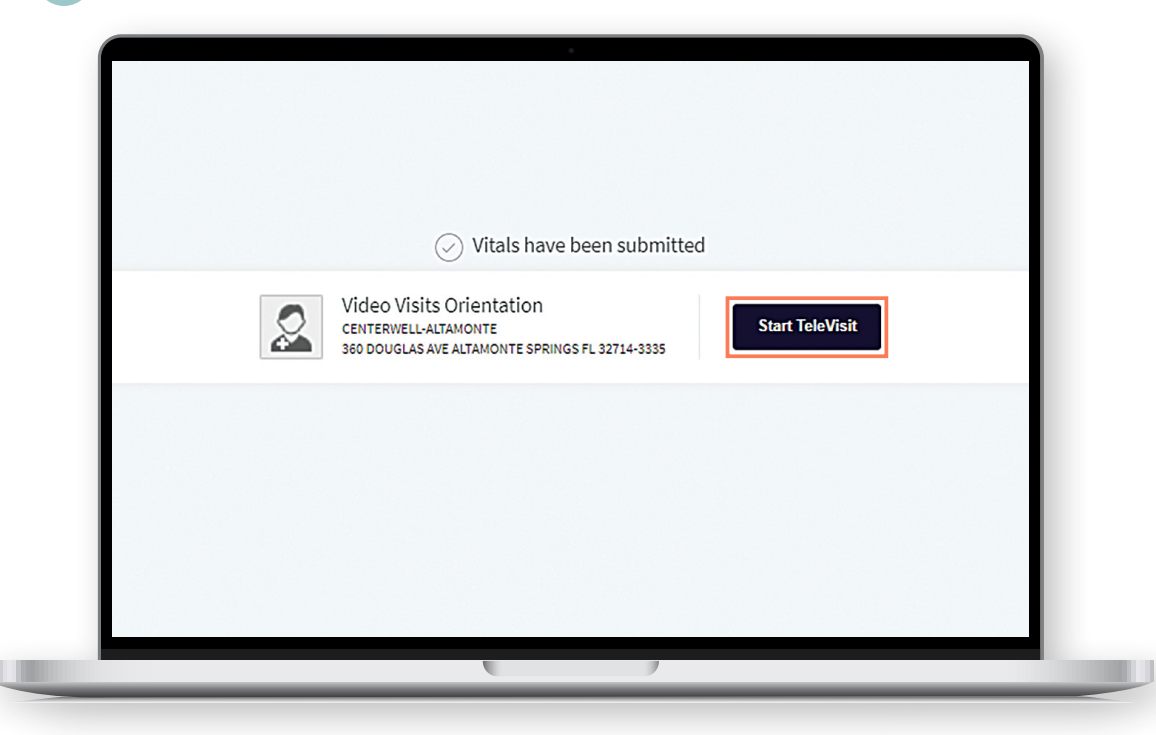

**10** Wait in the Virtual Waiting Room for your provider to arrive.

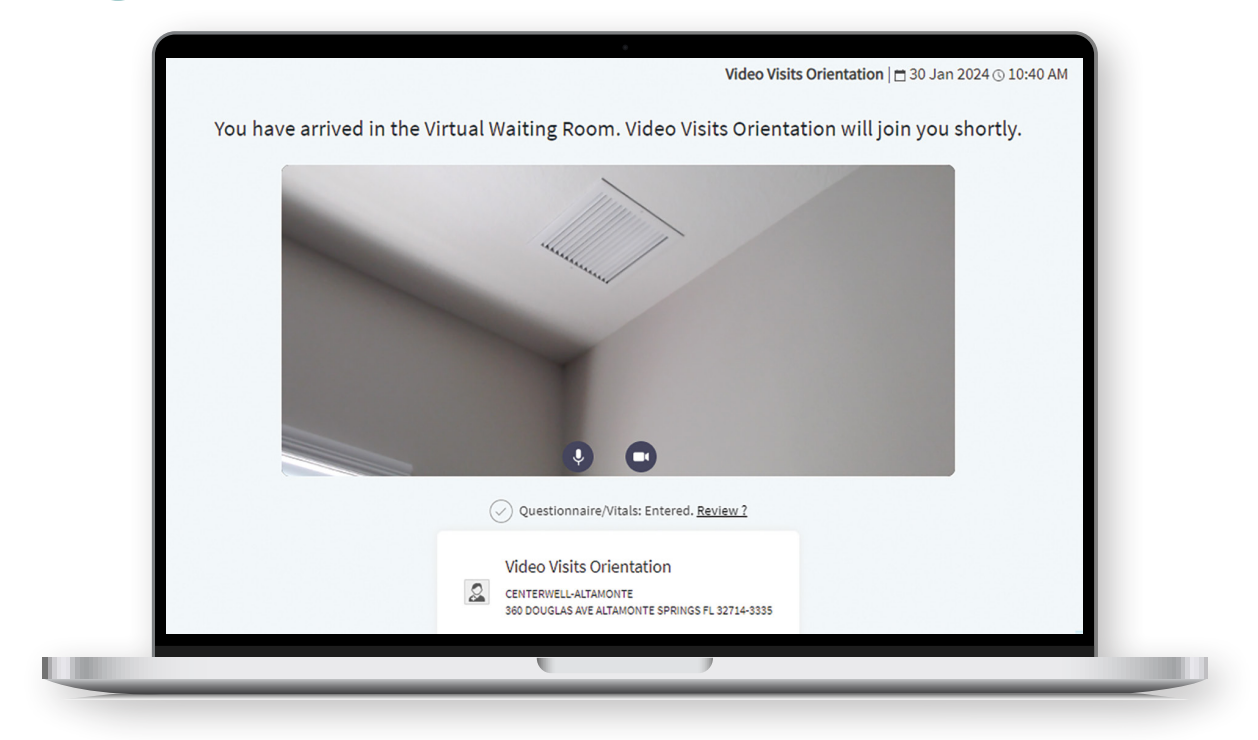

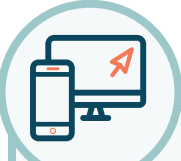

## Need help accessing your TeleVisit?

Call the Conviva help desk at 833-714-6395 or call your care center and a team member will assist you.

To learn more about Conviva Care Centers, visit **ConvivaCareCenters.com**.

#### We accept Original Medicare in most centers, as well as a variety of Medicare Advantage plans.

Conviva does not discriminate on the basis of race, color, national origin, ancestry, sex, sexual orientation, gender, gender identity, disability, age or religion in their programs and activities, including in admission or access to, or treatment or employment in, their programs and activities.

CCC-24-DIGI-TELEVISITGD-E

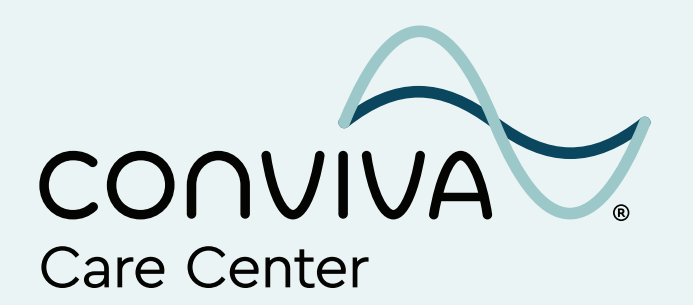

ConvivaCareCenters.com